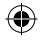

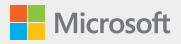

۲

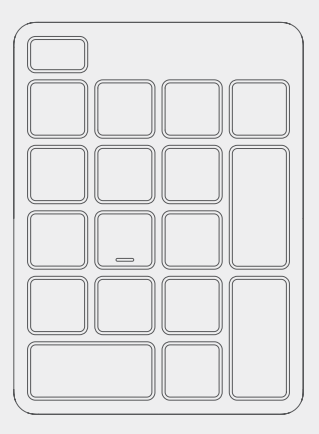

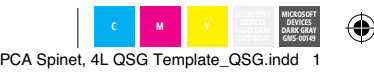

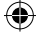

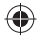

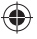

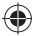

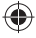

PCA Spinet, 4L QSG Template\_QSG.indd 2

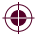

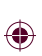

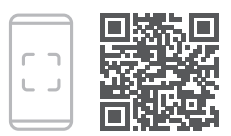

Questions? Learn more at: Questions? Learn more at: Questions? Learn more at: Questions? Learn more at: support.microsoft.com/PCAccessories

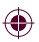

PCA Spinet, 4L QSG Template\_QSG.indd 3

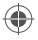

## Swift Pair

When you first turn on the number pad, it will go into pairing mode. For PCs that support Swift Pair\*, a notification will pop up in the lower right corner saying that your number pad has been found. Select **Connect**.

## **Pairing manually**

- 1 Press and hold the pair button for 3 seconds. The light will blink when it's ready to pair.
- 2 Open the Windows 10 Start menu, then select Settings > Devices > Bluetooth & other devices > Add Bluetooth or other device > Bluetooth.

Select Microsoft Number Pad.

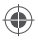

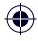

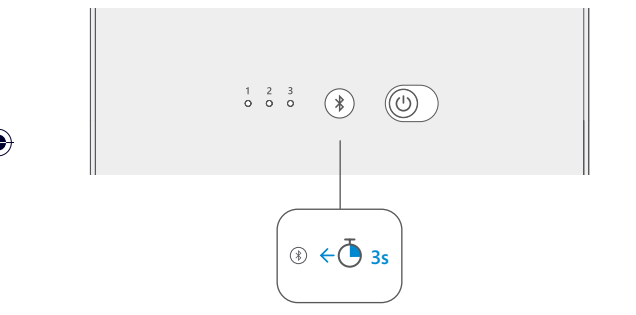

\*Swift Pair is available on Windows 10 with the latest updates. For information about how to install the latest updates to Windows 10, visit **aka.ms/updatewindows**.

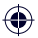

PCA Spinet, 4L QSG Template\_QSG.indd 5

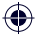

The lights next to the pair button indicate which device is active. Press the pair button quickly to select a different device. Repeat the pairing steps from the previous page for each device.

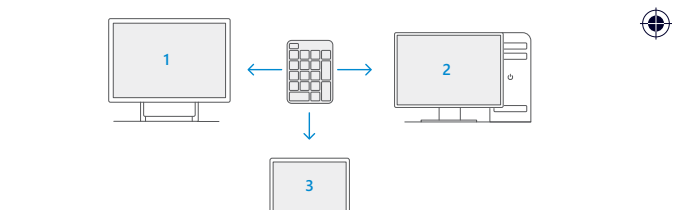

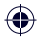

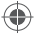

To customize the keys, install the Microsoft Mouse and Keyboard Center\* at **aka.ms/MouseAndKeyboard**.

#### **Stay healthy**

Important safety information for your number pad, including information about musculoskeletal disorders (MSDs), is available at **aka.ms/KeyboardSafety**.

\*Microsoft Mouse and Keyboard Center isn't compatible with Windows 10 in S mode.

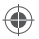

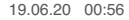

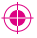

## Swift Pair

When you first turn on the number pad, it will go into pairing mode. For PCs that support Swift Pair\*, a notification will pop up in the lower right corner saying that your number pad has been found. Select **Connect**.

## **Pairing manually**

- 1 Press and hold the pair button for 3 seconds. The light will blink when it's ready to pair.
- 2 Open the Windows 10 Start menu, then select Settings > Devices > Bluetooth & other devices > Add Bluetooth or other device > Bluetooth.

Select Microsoft Number Pad.

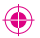

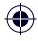

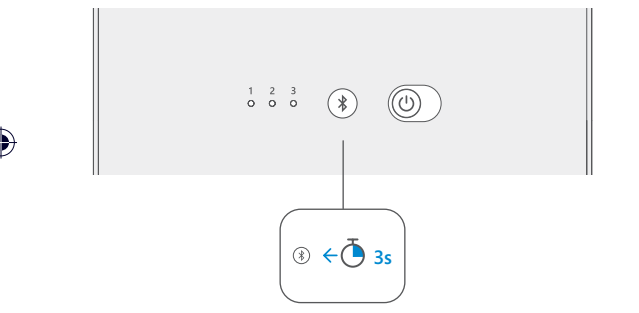

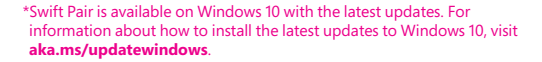

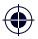

PCA Spinet, 4L QSG Template\_QSG indd 9

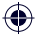

The lights next to the pair button indicate which device is active. Press the pair button quickly to select a different device. Repeat the pairing steps from the previous page for each device.

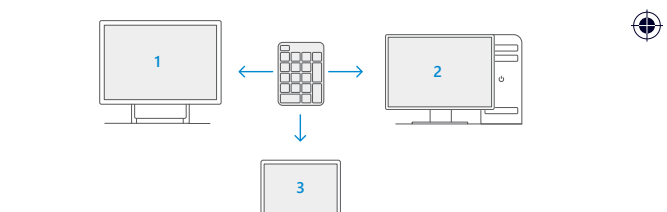

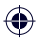

PCA Spinet, 4L QSG Template\_QSG.indd 10

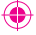

To customize the keys, install the Microsoft Mouse and Keyboard Center\* at **aka.ms/MouseAndKeyboard**.

#### **Stay healthy**

Important safety information for your number pad, including information about musculoskeletal disorders (MSDs), is available at **aka.ms/KeyboardSafety**.

\*Microsoft Mouse and Keyboard Center isn't compatible with Windows 10 in S mode.

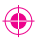

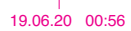

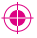

## Swift Pair

When you first turn on the number pad, it will go into pairing mode. For PCs that support Swift Pair\*, a notification will pop up in the lower right corner saying that your number pad has been found. Select **Connect**.

## **Pairing manually**

- 1 Press and hold the pair button for 3 seconds. The light will blink when it's ready to pair.
- 2 Open the Windows 10 Start menu, then select Settings > Devices > Bluetooth & other devices > Add Bluetooth or other device > Bluetooth.

Select Microsoft Number Pad.

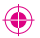

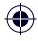

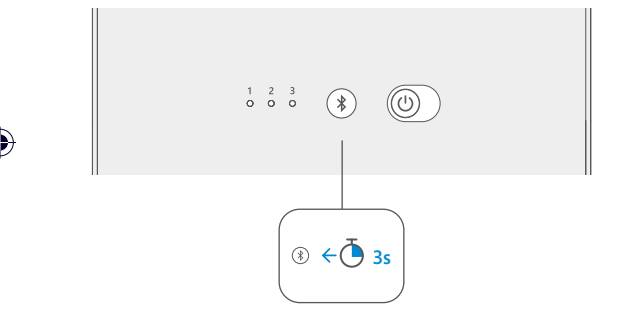

\*Swift Pair is available on Windows 10 with the latest updates. For information about how to install the latest updates to Windows 10, visit **aka.ms/updatewindows**.

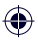

PCA Spinet, 4L QSG Template\_QSG.indd 13

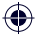

The lights next to the pair button indicate which device is active. Press the pair button quickly to select a different device. Repeat the pairing steps from the previous page for each device.

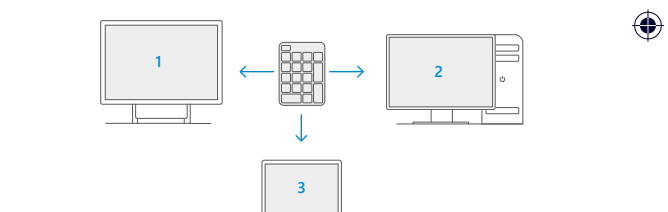

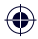

PCA Spinet, 4L QSG Template\_QSG.indd 14

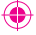

To customize the keys, install the Microsoft Mouse and Keyboard Center\* at **aka.ms/MouseAndKeyboard**.

#### **Stay healthy**

Important safety information for your number pad, including information about musculoskeletal disorders (MSDs), is available at **aka.ms/KeyboardSafety**.

\*Microsoft Mouse and Keyboard Center isn't compatible with Windows 10 in S mode.

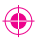

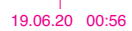

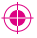

## Swift Pair

When you first turn on the number pad, it will go into pairing mode. For PCs that support Swift Pair\*, a notification will pop up in the lower right corner saying that your number pad has been found. Select **Connect**.

## **Pairing manually**

- 1 Press and hold the pair button for 3 seconds. The light will blink when it's ready to pair.
- 2 Open the Windows 10 Start menu, then select Settings > Devices > Bluetooth & other devices > Add Bluetooth or other device > Bluetooth.

Select Microsoft Number Pad.

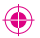

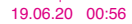

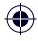

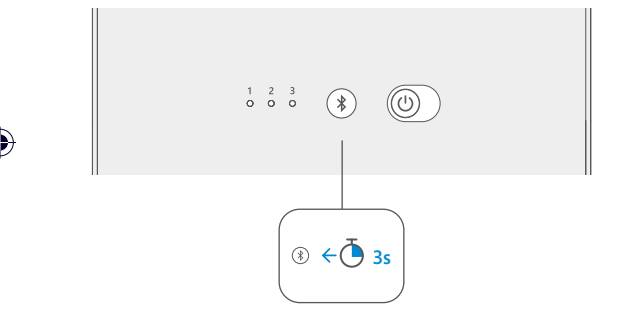

\*Swift Pair is available on Windows 10 with the latest updates. For information about how to install the latest updates to Windows 10, visit **aka.ms/updatewindows**.

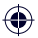

PCA Spinet, 4L QSG Template\_QSG.indd 17

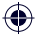

The lights next to the pair button indicate which device is active. Press the pair button quickly to select a different device. Repeat the pairing steps from the previous page for each device.

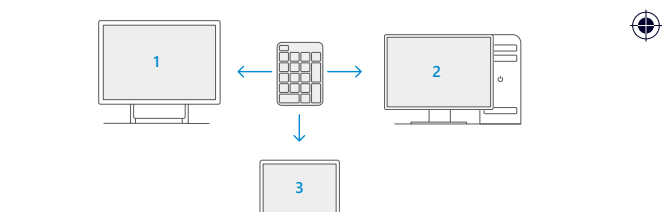

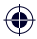

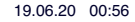

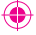

To customize the keys, install the Microsoft Mouse and Keyboard Center\* at **aka.ms/MouseAndKeyboard**.

#### **Stay healthy**

Important safety information for your number pad, including information about musculoskeletal disorders (MSDs), is available at **aka.ms/KeyboardSafety**.

\*Microsoft Mouse and Keyboard Center isn't compatible with Windows 10 in S mode.

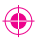

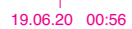

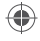

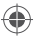

## support.microsoft.com

©2020 Microsoft.

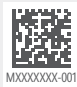

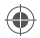

PCA Spinet, 4L QSG Template\_QSG.indd 20